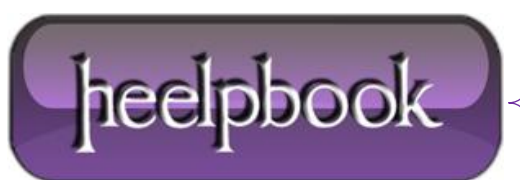

## KIXTART – ADDING A URL TO TRUSTED SITES IN INTERNET EXPLORER WITH A LOGON SCRIPT

Well, this post is probably more directed to those folks that work on a large network with active directory and the ability to make changes on remote systems on a network.

The other day I needed to add a URL to the **trusted Sites zone** in **Internet explorer** in a bunch of user computers, and doing it manually would be time consuming and a pain in the butt, so I learn how to add it with a logon script using Kixtart <u>http://www.kixtart.org/</u>.

| Trusted sites                                                                                                    | ? 🗙         |
|----------------------------------------------------------------------------------------------------|-------------|
| You can add and remove Web sites from this zone. All Web sites in this zone will use the zone's security settings. |             |
| Add this Web site to the zone:                                                                                     |             |
|                                                                                                    | <u>A</u> dd |
| Web sites:<br>http://*.update.microsoft.com<br>http://download.windowsupdate.com<br>https://*.update.microsoft.com | Remove      |
| Require server verification (https:) for all sites in this zone                                                    |             |

The **Security** zones are stored in the registry path:

[HKEY\_CURRENT\_USER\Software\Microsoft\Windows\CurrentVersion\Internet Settings\ZoneMap]

using kixtart insert the registry keys in this order:

This will prevent overwriting the key if it's already there.

\$chkkey = keyExist("HKEY\_CURRENT\_USER\Software\Microsoft\Windows\CurrentVersion\Internet
Settings\ZoneMap\Domains\thewebsiteyouwantadd.com");

if schkkey = 0

Date: 06/07/2012 Total Chars: 1624

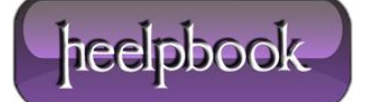

\$rs=addkey("HKEY\_CURRENT\_USER\Software\Microsoft\Windows\CurrentVersion\Internet
Settings\ZoneMap\Domains\domainyouwanttoadd.com");

\$rs=writevalue("HKEY\_CURRENT\_USER\Software\Microsoft\Windows\CurrentVersion\Internet
Settings\ZoneMap\Domains\domainyouwanttoadd.com\","http","2","REG\_DWORD");

Save the file with the kixtart extension (.kix) and put it on the same folder you have the kixtart installation. now open notepad and type the full path to the file you just named above with the .kix extension, for example \\example \\e

Another way you can accomplish this is by adding the trusted site on your local computerand then go to the registry and "**export**"• that key and save it as .reg file. You can call the file the same way you called the **kixtart** file above.

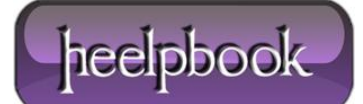